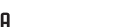

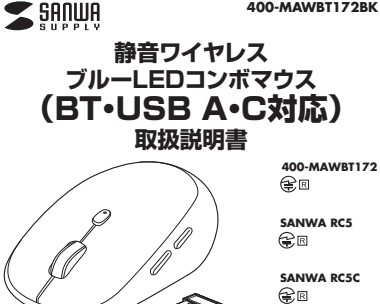

400-MAWBT172BK

この度は、静音ワイヤレスブルーI FDコンポマウス(BT-USB A-C対応) 「400-MAWBT172BK」(以下本製品)をお買い上げいただき誠にありがとうござい ます。この取扱説明書では、本製品の使用方法や安全にお取扱いいただくための注 意事項を記載しています。ご使用の前によくご覧ください。読み終わったあともこの 取扱説明書は大切に保管してください。

### 最初にご確認ください

お使いになる前に、セット内容がすべて揃っているかご確認ください。 万一、足りないものがありましたら、お買い求めの販売店にご連絡ください。

## セット内容

| ①マウス                              | 1台 | ⑤スタンド                 | 1個 |
|-----------------------------------|----|-----------------------|----|
| ②USB Aレシーバー                       | 1個 | ⑥ポーチ                  | 1個 |
| ③Type-Cレシーバー                      | 1個 | ⑦取扱説明書·保証書(本書) ······ | 1部 |
| ④充電用ケーブル                          | 1本 |                       |    |
| ※欠品や破損があった場合は、品番(400-MAWBT172BK)と |    |                       |    |
| 上記の番号(①~⑦)と名称(ボーチなど)をお知らせください。    |    |                       |    |

デザイン及び仕様については改良のため予告なしに変更することがあります。 木書に記載の社名及び製品名は各社の商標▽は登録商標です。

## サンワサプライ株式会社

### 保証規定

1)保証期間内に正常な使用状態でご使用の場合に限り品質を保証しております。万 - 保証期間内で故障がありました場合は、弊社所定の方法で無償修理いたします ので、保証書を製品に添えてお買い上げの販売店までお持ちください。

- 2)次のような場合は保証期間内でも有償修理になります。
- (1)保証書をご提示いただけない場合。 (2)际定の項目をご記入いただけない場合。あるいは字句を書き換えられた場合。 3)故障の原因が取扱い上の不注意による場合。
- (4)故障の原因がお客様による輸送・移動中の衝撃による場合。
- 5)天変地異、ならびに公害や異常電圧その他の外部要因による故障及び損傷の場合。 (8)譲渡や山古販売 オークション 転売などでご購入された場合。 3)お客様ご自身による改造または修理があったと判断された場合は、保証期間内で
- の修理もお受けいたしかわます。 4)本製品の故障、またはその使用によって生じた直接、間接の損害については弊社
- はその青を負わないものとします。 5)本製品を使用中に発生したデータやプログラムの消失、または破損についての補
- 僧はいたしかねます。 6)本製品は医療機器、原子力設備や機器、航空宇宙機器、輸送設備や機器などの人命

に関わる設備や機器、及び高度な信頼性を必要とする設備や機器やシステムなど への組み込みや使用は意図されておりません。これらの用途に本製品を使用され、 人身事故 社会的陪害などが生じても弊社はいかなる責任も負いかわます。

7)修理ご依頼品を郵送、またはご持参される場合の諸費用は、お客様のご負担とな ります。

8)保証書は再発行いたしませんので、大切に保管してください。 9)保証書は日本国内においてのみ有効です。

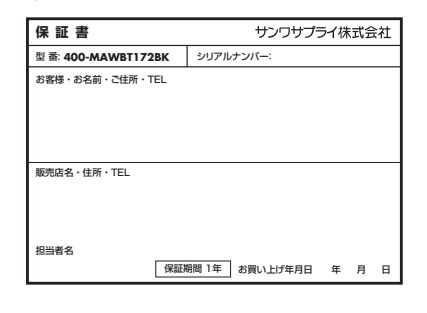

本取扱説明書の内容は、予告なしに変更になる場合があります。 サンワサプライ株式会社 ver.1.0 サンワダイレクト / 〒700-0825 岡山県岡山市北区田町1-10-TEL.086-223-5680 FAX.086-235-2381 CB/BA/HADaS

### 健康に関する注意

マウフやトラックボール キーボードを厚味問題作すると 毛や脇や苦 厚たどに負担 が掛かり痛みや痺れを感じることがあります。そのまま操作を繰り返していると、場 合によっては深刻な障害を引き起こす恐れがあります。マウスやキーボードを操作中 に身体に変みや疲れを感じたら、直ちに操作を中止し、場合によっては厚師に相談し てください。また日常のパソコン操作では定期的に休憩を取り、手や腕や首、肩など 身体に負担が掛からないように心がけてください。

### 安全にお使いいただくためのご注意(必ずお守りください)

▲ 警告 下記の事項を守らないと火災・感電により、死亡や大けがの原因となります。

- ●分解、改造はしないでください。
- 〈火災、感電、故障の恐れがあります〉※保証の対象外になります。 ●水などの液体に漂らさないでください
- (火災,感雷,故障の恐れがあります)
- ●本体に異常がある場合は使用を中止してください。 〈火災、感雷の恐れがあります〉
- ●小さな子供のそばでは本製品の取外しなどの作業をしないでください。 〈小さい部品を飲み込んだりする危険性があります〉

#### ∧ 注 意 下記の事項を守らないと事故や他の機器に損害を与えることがあります。

- ●取付け取外しの時は慎重に作業を行ってください。機器の故障の原因となります。 ●次のようなところで使用しないでください。 (いきたい)とのどれる場所、(小説電気の発生する場所) (1)直接日光の当たる場所 (5)通常の生活環境とは大きく異なる場所 2)温気や水分のある場所
- (6)マグネットのような磁気のある場所 (3)傾斜のある不安定な場所 ●長時間の使用後は高温になっております。取扱いにはご注意ください。 (火傷の恐れがあります)
- ●対応機器田のマウマリタの田途では使用しないでください
- ●マウスの誤動作によって、重大な影響を及ぼす恐れのある機器では使用しないで ください
- ●1ヶ日以上マウスを使用しない場合は、木製品と構器の接続を切ってください。 ●センサーの光を直接目ることは危険です。日を痛めることがありますので十分注 意してください。
- ■お手入れについて
- (1)清掃する時は本製品が電源OFFの状態で行ってください。 (2)機器は柔らかい布で拭いてください。 (3)シンナー・ベンジン・ワックス等は使わないでください

#### ■ Bluetoothについて

- ●本製品の使用周波数帯では、産業・科学・医療用機器等のほか、工場の製造ライン 等で使用されている移動体識別田の構内無線局(免許を要する無線局)及び特定 小電力無線局(免許を要しない無線局)が運用されています。
- ●本製品を使用する前に、近くで移動体識別用の構内無線局及び特定小電力無線局 が運営されてないことを確認してください
- ●万一、本製品から移動体識別用の構内無線局に対して電波干渉の事例が発生した 場合には、使用場所を変えるか、速やかに電波の発射を停止してください。

#### ■ 良好な通信のために

- ●他の機器と見通しの良い場所で通信してください。建物の構造や障害物によって は、通信距離が短くなります。特に鉄筋コンクリートなどを挟むと、通信不能な場合 があります.
- ●Bluetooth接続においては、無線LANその他の無線機器の周囲、電子レンジなど 電波を発する機器の周囲、障害物の多い場所、その他電波状態の悪い環境で使用 しないでください。接続が頻繁に途切れたり、通信速度が極端に低下したり、
- エラーが発生する可能性があります。 ●IEEE802.11g/bの無線LAN機器と本製品などのBluetooth機器は同一周波 数帯(24GHz)を使用するため、近くで使用すると互いに雷波障害を発生し、通信
- 速度が低下したり接続不能になる場合があります。この場合は、使用しない機器の 雷源を切ってください。 ●無線機や放送局の近くで正常に通信できない場合は、使用場所を変更してください。

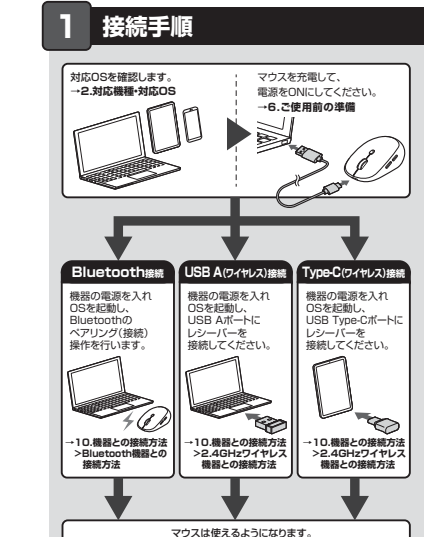

## 2.対応機種•対応OS

#### Bluetooth

- <対応機種> Windows搭載(DOS/V)パソコン、Apple Macシリーズ、 Chrome OS搭載パソコン、Androidスマートフォン・タブレット、 iPhone // I-7 iPad\*// I-7 ※Bluetoothモジュールが内蔵されたBluetoothマウスに対応して いろ機師
- ※Bluetooth5.0 HOGPに対応した機種。 <対応OS> Windows 10-8.1-8-7、macOS 11、macOS 10.12~10.15、 Chrome OS, Android 11, iOS 14, iPadOS 13.4~14

## USB A(2.4GHzワイヤレス)

- <対応機種> Windows搭載(DOS/V)パソコン、Apple Macシリーズ、 Chrome OS搭載パソコン ※標準でUSBボート(Aコネクタ)を持つ機種。 ※ハンコン本体にType-Cボートを持つ機種に、変換アダプタを使用して 接続すると動作しない場合があります。
- <対応OS> Windows 10:8.1:8:7. macOS 11. macOS 10.12~10.15. Chrome OS

#### Type-C(2.4GHzワイヤレス)

- <対応機種> Windows搭載(DOS/V)パソコン、Apple Macシリーズ。 Chrome OS搭載パソコン、Androidスマートフォン・タブレット、iPad ※標準でUSBボート(Type-C)を持つ機種。 ※パンコン本体にUSB Aボートを持つ機種に、変換アダプタを使用して
- 接続すると動作しない場合があります。 <対応OS> Windows 10-8.1-8-7、macOS 11、macOS 10.12~10.15、
- Chrome OS, Android 11, iPadOS 13.4~14 ※Macシリーズでは、サイドボタンはご使用になれません。
- ※macOS·iOS·iPadOSは標準インストールされているSafari、Mail、テキストエ ディット及びFinderなど OS標準ドライバーでスクロール可能なアプリケーション のみスクロール可能です。ホイールボタン押下げによる動作はサポートしません。 ※機種により対応できないものもあります。
- ※この文章中に表記されているその他すべての製品名などは、それぞれのメーカー の登録商標 商標です.

### 3.仕様

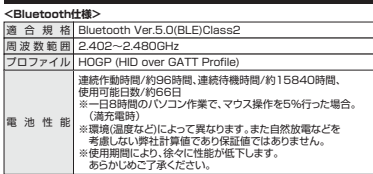

#### <246日アワイヤレス仕様>

- インターフェース USB HID仕様バージョン1.1準拠 ※USB3.2/3.1/3.0/2.0インターフェースでもご使用になれます。 コネクタ形状 USB(Aコネクタ・Type・Cコネクタ)
- フイヤレス方式 24GHz BF電波方式 ※マウスとレシーバー間のIDは固定です。 連続作動時間/約80時間、連続待機時間/約15840時間、
  - 使用可能日数/約66日 一日8時間のパソコン作業で、マウス操作を5%行った場合。 (湛充雲時)
- ※環境(温度など)によって異なります。また自然放電などを 考慮しない弊社計算値であり保証値ではありません。 使用期間により、徐々に性能が低下します。 あらかじめご了承ください。

#### <共通仕様>

- 木製机(非磁性体)/半径約10m スチール机(磁性体)/半径約2m 通信範囲 ※電波の通信範囲は使用環境によって異なります。 解 能 800·1200·1600·2400count/inch
- 読み取り方式 光学センサー方式(ブルーLED)
- ボ タ ン 2ボタン、2サイドボタン、ホイール(スクロール)ボタン カウント切替えボタン
- ウス/約W63.6×D104.8×H38.5mm・約77g
- サイズ・重量 USB Aレシーバー/約W14.5×D18.4×H5.8mm·約2g Type-Cレシーバー/約W12.8×D21×H5.4mm·約1.1g

## 4.特長

- ●USB A、Type-Cの2個のレシーバーとBluetoothで接続できるコンポワイヤレス マウスです。 ●3つの機器を切替えて使える便利なマウスです。
- ※同時に使用することはできません。
- ●カウント切替えは、カウント切替えボタンを押すだけの簡単切替です。 ●全てのスイッチに静音スイッチを採用しており、公共の場や会議中の操作などでの
- ●ケーブルを気にせず使えるワイヤレスタイプです。
- ●繰り返し使える充電タイプです。 ●解り返し使える充電タイプです。 ●用途に合わせてカーソルスビードを800・1200・1600・2400カウントに切替え
- ることができます. ●赤色の光学式より感度の高いブルーLEDを搭載し光沢感のあるデスク面でもマウス バッドなしでスムーズな操作が可能です。 ※鏡など光を反射する素材や、ガラスなど透明な素材の上でご使用になると、カー
- ソルがスムーズに動かない場合があります。また規則正しいパターンの上では トラッキング能力が低下する場合があります。
- ●マウスポインタを動かさず、手元のサイドボタンにも「戻る・進む」の2ボタンを 搭載しており、WEBブラウザで操作をスピーディに行えます。 ※Annie Macシリーズでは使用できません。
- ノートバソコンに差したままで、持ち運びや保管ができる小型レシーバーです。 ●Bluetooth Ver5.0規格に対応し、Bluetooth内蔵の機器にレシーバーなしで
- 接続できます。 ●電波障害に強い2.4GHzデジタル帯で、通信範囲が半径10mの広範囲で安定し
  - たデータ通信が可能です。
- ※電波干渉のない場合に限ります。 ※透明ガラスなどの一部の表面では動作しにくい場合があります。
- ●レシーバーは2個ともマウス本体のカバー内に収納するので安心です。 ●不使用時の電池消耗を防止する電源ON・OFFスイッチ付きです。
- ●タブレットを立てて使用できるスタンド付きです。

●持ち運びに便利なポーチ付きです。

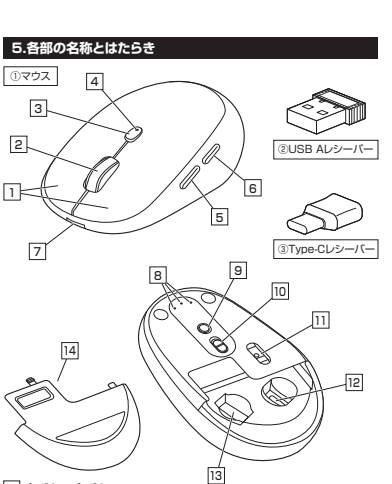

6 ご使用前の準備

ください。

ください。

S

[====]

LISB A#-

切替えてください。

(充電日安/約3時間)

バソコンなど

I ED

2

マウス裏面の電源ON・OFFスイッチを

ON

7.スリープモードについて

8.レシーバーの収納方法

復帰直後は動作が不安定になる場合があります。

OFF

赤色占灯/东雷山

消灯/充雷完了

赤色点滅/電池残量わずか

21 FDが消灯したら充電完了です。充電用ケーブルを取外してください。

@ 安雷田ケーブル

電源のON•OFF

雷源スイッチがONの場合でも一定時間マウスを操作しないとマウスがスリーブ

モードに移行します。マウスはクリックすることでスリープモードから復帰します。

1.マウス裏面のカバーの(A)を押しながら(B)方向にスライドさせて取外してください。

2.各レシーバー収納スロットに付属のレシーバーを入れてください。

②USB ALシーハ

USB Aレシーノ

3.カバーを取外した時と逆の手順で取付けてください。

9.ペアリング(接続)モードについて

ペアリング(接続)完了後、モード確認用LEDは消灯します。

雷源ONの状態で、マウス裏面のモード切替えボタンを押し、モード確認用IFDの

Bluetonth機器モードを白色点漏させて選択してください。ペアリング(接続)モード

※機器にデバイス名が表示されない場合はモード切替えボタンをモード確認用LEDが

0

早い白色点滅になるまで長押ししてペアリング(接続)モードにしてください。

ペアリング(接続)操作に関しては「10.機器との接続方法」をご確認ください。

収納スロット

に入ります。

充電方法

はじめてご使用になるときはまず充電を行って

1.付属の充電用ケーブルでマウスの充電ボートとパソコンなどを接続して充電して

()マウス

充電ボー

③Type-Cレシーバー

「vpe-Cレシーバー

Bluetooth機器 モード確認用LED

ード切替えボタン

収納スロット

●マウスのLEDが赤色点灯から消灯するまで充電してください。

●必ず付属の充電用USBケーブルで充電してください。

1 たボタン・ちボタン

■ズーム・

4 LED

5 進むボタン

6 戻るボタン

7 充電ポート

8 モード確認用LED

10 電源スイッチ

11 JN-LED

れます。

3 カウント切替えボタン

→2400カウントに切替えることができます。

充電中/赤色点灯、電池残量わずか/赤色点滅、充電完了/消灯

WEBブラウザで便利な「進む」の操作がスピーディに行えます。

WEBブラウザで便利な「戻る」の操作がスピーディに行えます。

ーー モード切替えボタンを押すと白色点滅してモードが選択されます。

選択したLEDに割り当てられた接続機器を操作することができます USB A機器 Type-C機器 Bluetooth機器

モート

\_\_\_\_ Bluetooth接続機器とUSB A接続機器、Type-C接続機器で操作する機器を切替

14 **カバー** 

USB Aポートのある機器に接続します。小型レシーバーなので、接続機器に装着し

た際の出っばりもわずか。装着したままの保管や持ち運びにも邪魔になりません。

-TypeCポートのある機器に接続します、小型レジーバーなので 接続機器に装着し

た際の出っぱりもわずか。装着したままの保管や持ち運びにも邪魔になりません。

12 Type-Cレシーバー収納スロット

付属のType-Cレシーバーを収納します。

13 USB Aレシーバー収納スロット

付属のUSB ALシーバーを収納します。

このカバーを外してレシーバーを収納します。

※Macシリーズでは 進むボタンは使用できません。

※Macシリーズでは、戻るボタンは使用できません。

\_\_\_\_ 充電用ケーブルを接続してマウスを充電します。

±−ド

9 モード切替えボタン・ペアリングボタン

\_\_\_\_ マウス本体の電源をON・OFFします。

電源を入れると青色に点灯します。光学

LEDを直接見たり、他人の目

に向けないでください。

(2) USB Aレシーバー

(3) Type-Cレシーバー

センサーによりマウスの動きが検知さ

えます。長押しすることでペアリングモードに入ります。

左ボタンは通常クリック、ダブルクリックに使われます。また右ボタンはWindowsで のアプリケーションでとに設定されているマウスの動きも行ったり、ポップアップメ ニューの表示をすることもできます。

■スクロールモード… インターネットやWindows上のドキュメント画面でスク ロールモードを使用する際、このボタンをクリックしマウ

もう一度畑してください。

ムが簡単に行えます。

させると、倍率が上がります。

せると、倍率が下がります。

\_\_\_\_\_ カウント切替えボタンを押すとカーソルスピード(分解能)を800→1200→1600

カウント切替え時/800:1回赤色点滅、1200:2回赤色点滅、1600:3回赤色点滅 2400:4回赤色点滅

スを前後左右に少し動かすと自動的に画面がスクロール

します。このスクロールを止めるには、ホイールボタンを

ズームはMicrosoft IntelliMouseの通常機能ですの

「ズーム」とはウィンドウ内の倍率を変えることです。

「Ctrl」キーを押しながらホイールを回転させると、ズー

●「Ctrl」キーを押しながらホイールをモニター方向に回転

● 「Ctrl キーを押しながらホイールを手前方向に回転さ

で、MS-OFFICE用のアプリケーションに対応しています。

#### 2 ホイールボタン(スクロールボタン)

ルを前後に回転させて上下スクロールを可能にします。

# Bluetooth機器との接続方法

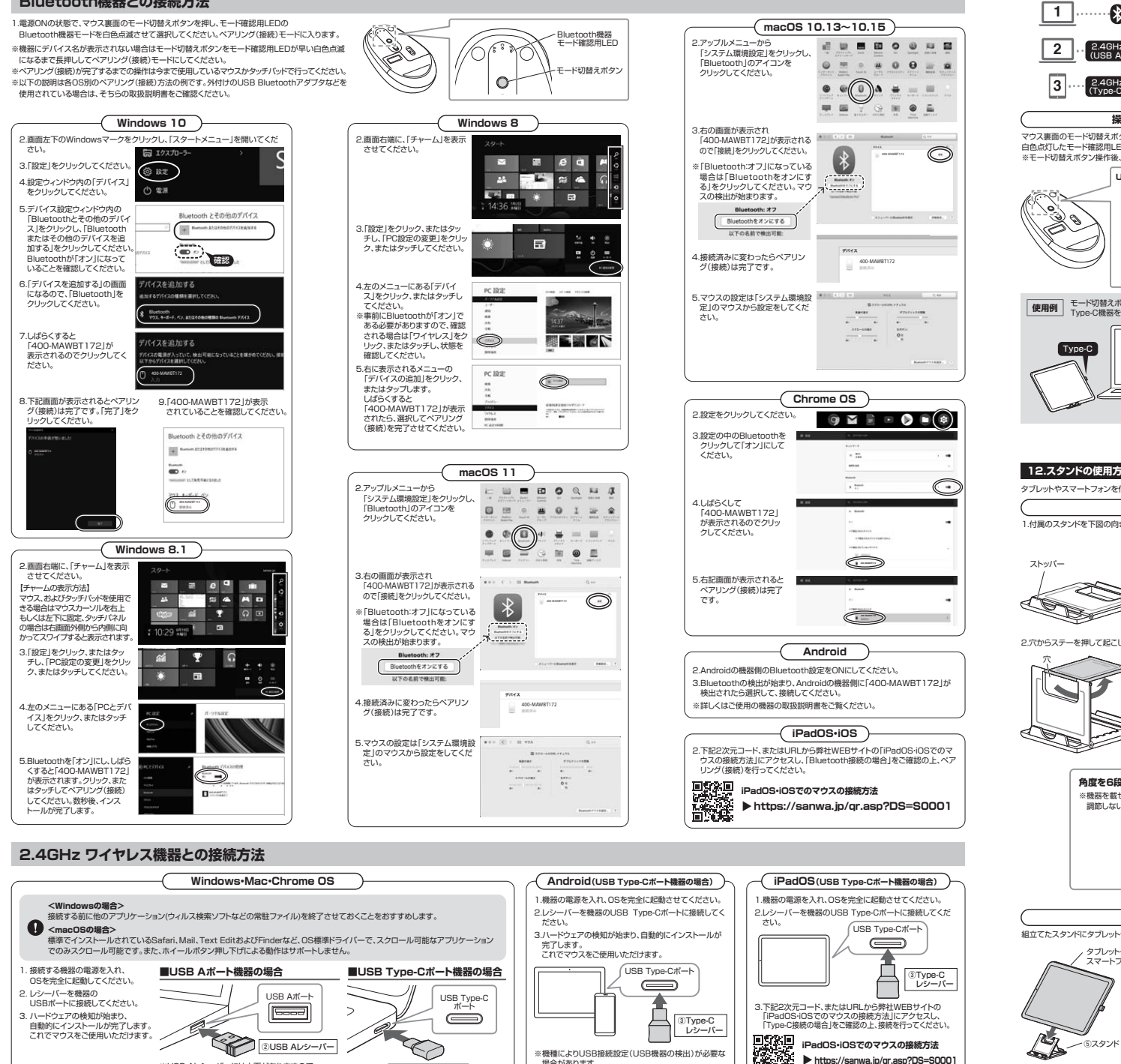

場合があります

場合があります。 詳しくはご使用の機器の取扱説明書をご確認ください。

③Type-Cレシーバー

※USB AL/シーバーには上下がありますので

USB Aボートの上下を確認して接続してください。

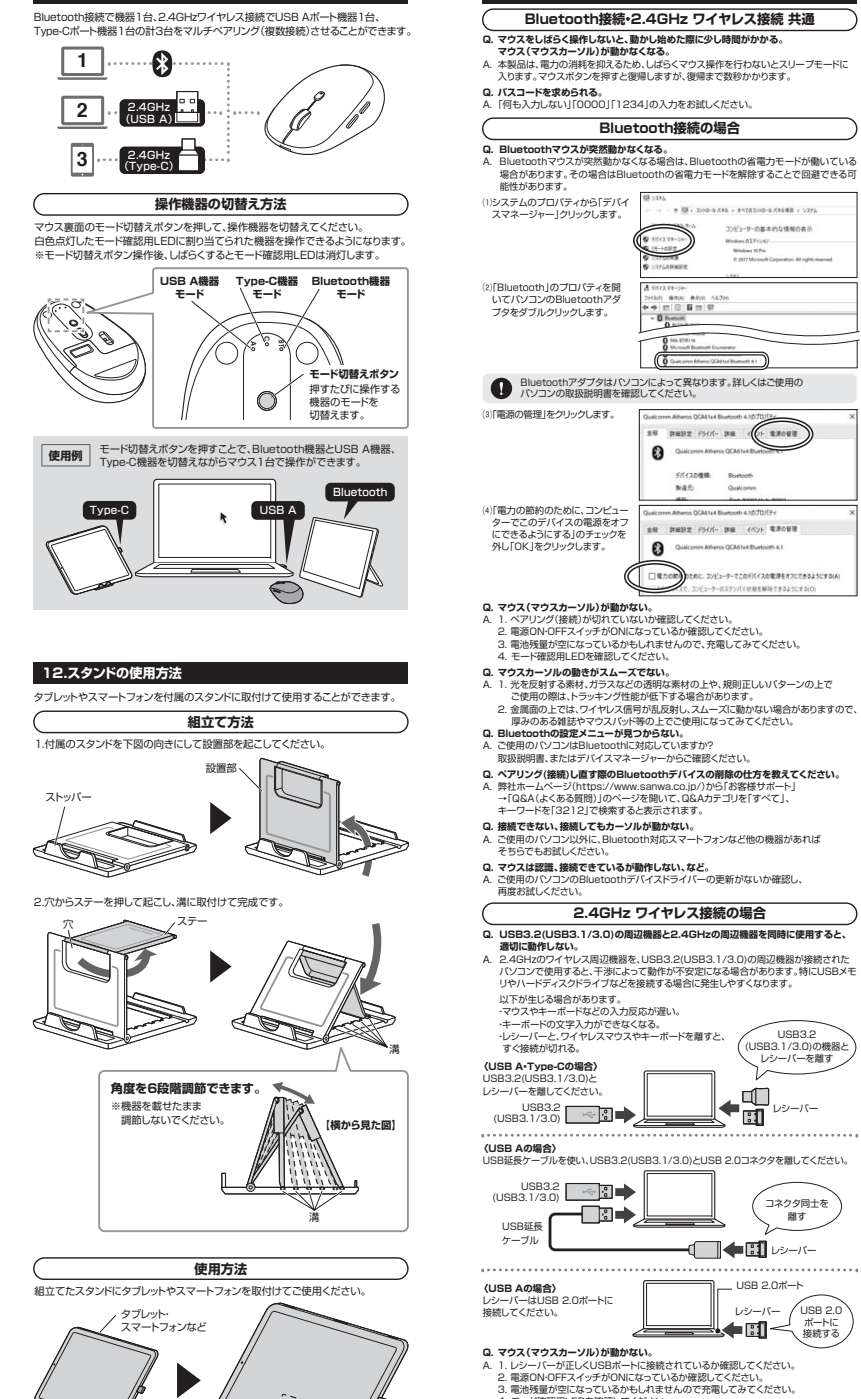

11.マルチペアリング(複数接続)について

レシーバー USB 2.0 **. - El** < ヽ 接続する A 1 レシーバーが正しくUSBボートに接続されているか確認してください。 4. モード確認用LEDを確認してください。

Q. マウスカーソルの動きがスムーズでない。

13.故障かな…と思ったら

コンピューターでこのデバイスの管理を大力にできるようにまたが

USB3.2

(USB3.1/3.0)の機器と

レシーバーを離す

コネクタ同士を

離す

::

0.0.0.0

0572D## NAT Outron

フルシーターの第末的な感覚の表示

A 1. 光を反射する素材、ガラスなどの透明な素材の上や、規則正しいパターンの上で ご使用の際は、トラッキング性能が低下する場合があります。
2. 金属面の上では、ワイヤレス信号が乱反射し、スムースに動かない場合がありますので、

「単のある種誌やマウスパッド等の上で使用になってみてください。
 レシーバーをパンコンの背面など見えにくい位置に接続している場合は、別売りの 延長ケーブルを使って、レシーバーを見える位置に出してください。